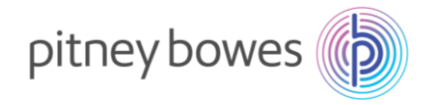

Vol2109101V2

# 郵便料金計器 SendPro C シリーズ

# 郵便料金表ダウンロードマニュアル

#### (速達及び国際郵便料金改定 2021/10/1 適用)

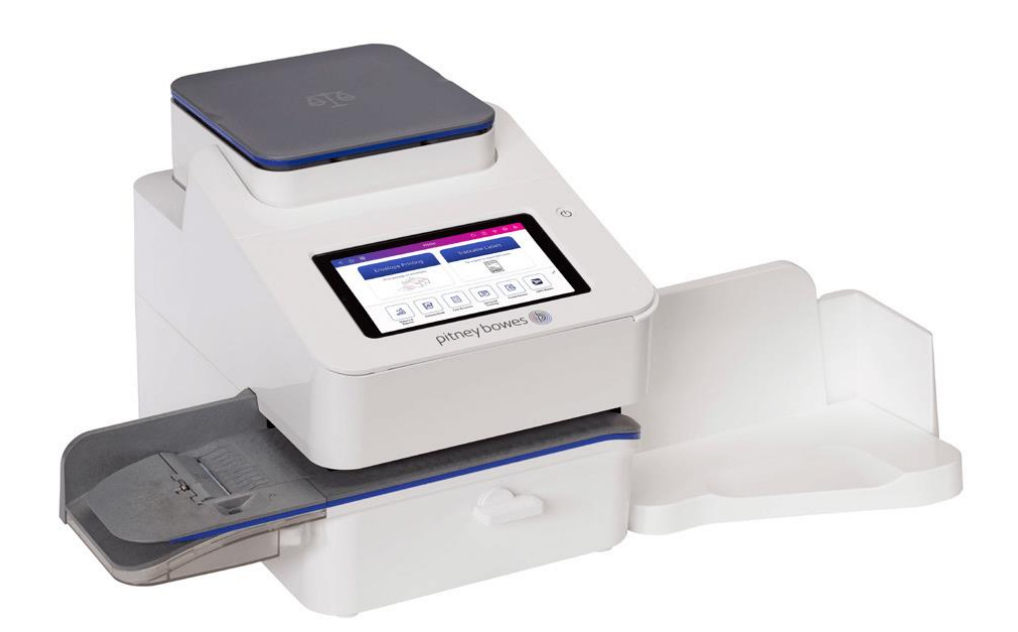

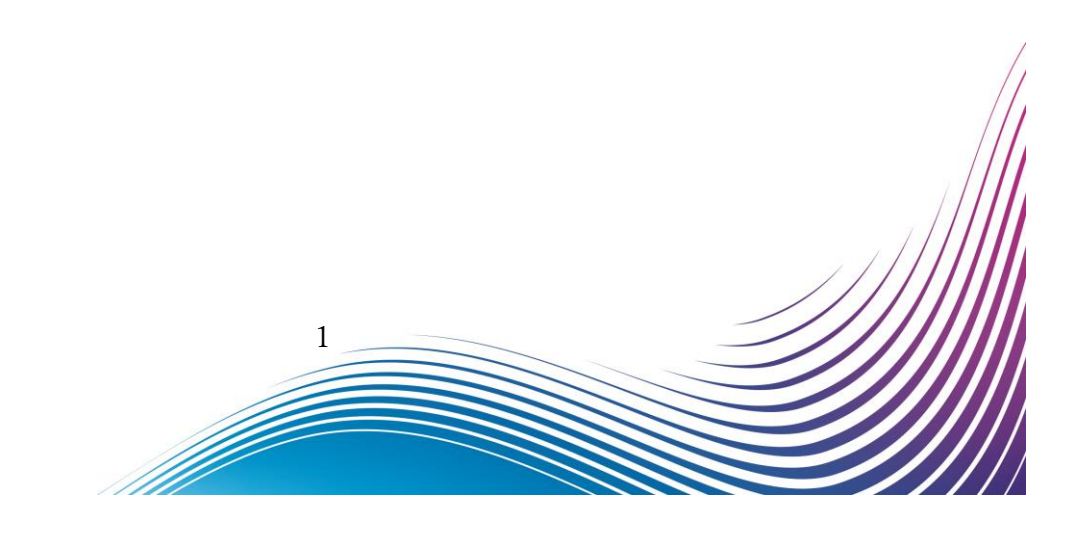

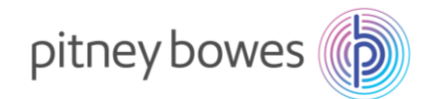

#### はじめに

SendPro C シリーズでは、ネットワーク接続が日常的に行われているため郵便料金表は自動的にアップデートされます。お客様には新料金表が正しくアップデートされたことをご確認頂く必要があります。

くご注意>

- ◆ 通信トラブル等、何らかの原因で料金表が正常にアップデートされなかった場合、以前の料金表を使用し続けることとなり、ご利用の郵便種別によっては古い料金が印字される恐れがあります。そのため、 最新の料金表にアップデートされたことを必ずご確認下さい。
- ◆ 新郵便料金表が自動アップデートされた後、郵便料金計器の日付を2021年10月1日以降に日付更新した場合、料金は2021年10月1日以降のものに切り替わります。日付を元に戻すことで、その日時点での料金に切り替わります。郵便物の処理の際には日付表示をご確認ください。
- ◆ 新郵便料金表をダウンロード中は、郵便処理業務を行うことはできません。
- ◆ 新郵便料金表をダウンロード中に計器の電源を切らないでください。機器が故障し、使用できなくなる 場合があります。

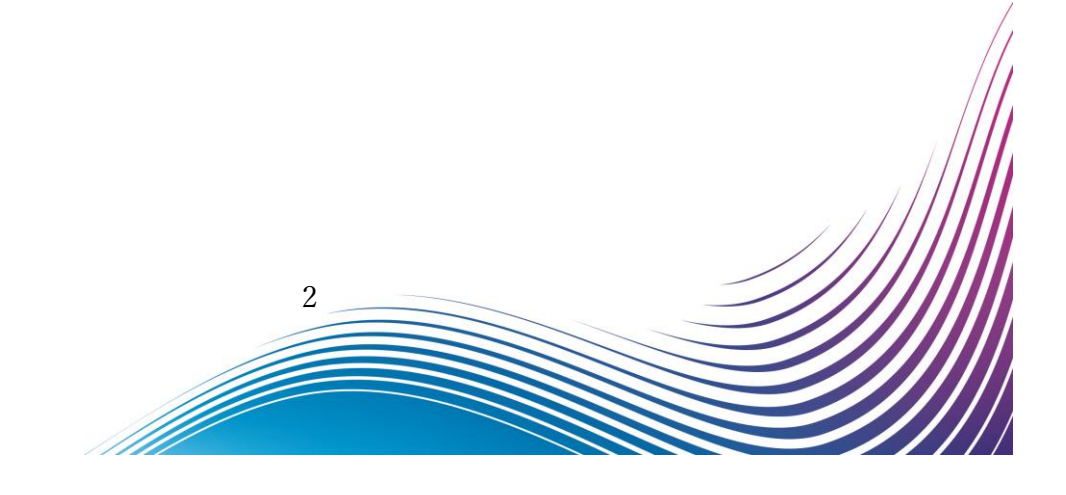

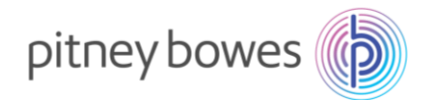

## 新郵便料金表 適用の確認方法

新郵便料金表適用を確認後、必ず日付を本日の日付に戻し、機械のご使用をお願いいたします。

1. 「郵便物の処理」を押してください。

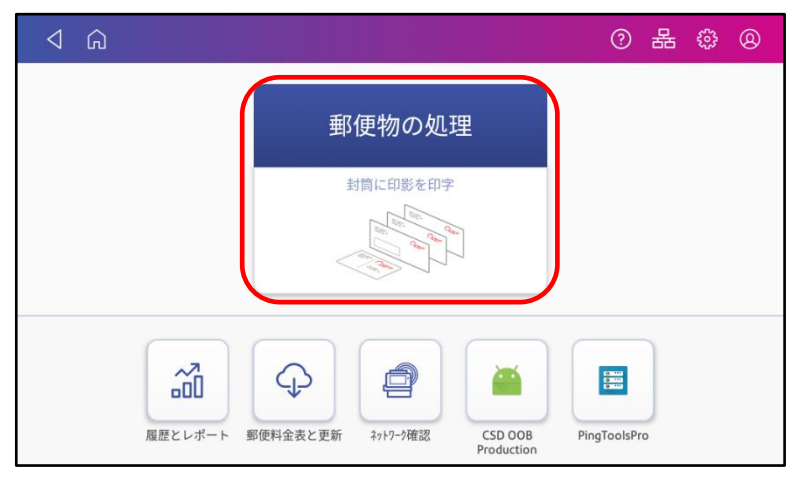

2. 「今日の日付」を押すとカレンダーが開きます。

| ⊲ ⋒                                                                 |                                 | 0 H @ 8         |
|---------------------------------------------------------------------|---------------------------------|-----------------|
| ♀ デフォルトにリセット                                                        | 残額 ¥251,073                     | 34 通数   ¥3,392  |
| <ol> <li>選択された日付の郵便料金は変</li> </ol>                                  | 更されています                         | ×               |
| <sup>プリセット</sup><br>デフォルト                                           |                                 |                 |
| <ul><li>     電門     なし     </li><li>     部門を選択してください     </li></ul> | (⊕<br>広告<br>P                   | O S T           |
| 11世紀会議50<br>国内郵便 ¥84<br>書状<br>定形                                    | <sup>888</sup> 0 kg 1 g €<br>印字 | 9月8日 ¥84<br>2不可 |

3. 「>」を押し10月のカレンダーにした後、10月1日を選択し「適用」を押してください。

| **>セル | 2021年9<br>火曜 米曜<br>1<br>7 <mark>8</mark><br>14 15<br>21 22<br>28 29 | 印字する<br>2 3<br>9 10<br>16 17<br>23 24<br>30 <sup>10月</sup><br>1 | 5日付 | <ul> <li>         今日<br/>2021年9月8日     </li> <li>         明日<br/>2021年9月9日     </li> <li>         別の日付<br/>未来の日付を選択して<br/>下さい     </li> <li>         通用     </li> </ul> | キャンセル<br>く<br>日曜日<br>9月<br>26<br>3<br>10<br>17<br>24<br>31 | 月曜日<br>27<br>4<br>11<br>18<br>25 | 202<br>火曜日<br>28<br>5<br>12<br>19<br>26 | 1年10月<br><sup>水曜日 木纲</sup><br>29 3<br>6 7<br>13 1<br>20 2<br>27 2 | 日字する<br>日<br>日<br>日<br>日<br>日<br>日<br>日<br>日<br>日<br>日<br>日<br>日<br>日 | 日付<br>上曜日<br>2<br>9<br>16<br>23<br>30 | Q<br>今日<br>2021年9月8日<br>回日行<br>未来の日付を選択して<br>下さい |
|-------|---------------------------------------------------------------------|-----------------------------------------------------------------|-----|----------------------------------------------------------------------------------------------------|------------------------------------------------------------|----------------------------------|-----------------------------------------|-------------------------------------------------------------------|-----------------------------------------------------------------------|---------------------------------------|--------------------------------------------------|
|       |                                                                     |                                                                 |     | 3                                                                                                    |                                                            |                                  |                                         |                                                                   |                                                                       |                                       |                                                  |

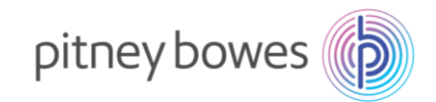

4. 「選択された日付の郵便料金は変更されています」というメッセージが出てきます。 日付が10月1日になっていることを確認してください。

| ⊲ û                                         |                | ⑦ 品 ③          | 0 |
|---------------------------------------------|----------------|----------------|---|
| ♀ デフォルトにリセット                                | 残額 ¥251,073    | 34 通数   ¥3,392 |   |
|                                             | <b>Ēされています</b> |                | × |
| プリセット<br>デフォルト<br>部門<br>なし<br>① 部門を選択してください | ⊕<br>広告<br>■   |                |   |
| 郵便料金種別<br>国内郵便 ¥84<br>書状<br>定形              | 60 kg 1 g      | 10月1日 ¥84      |   |

5. まずは「速達」料金が適用されているか、確認を行います。 「郵便料金種別」を押してください。

| ⊲ G                                                                                                    |                                                    | ⑦ 品 ۞ ⑧                                       |
|----------------------------------------------------------------------------------------------------|----------------------------------------------------|-----------------------------------------------|
| ⊖ デフォルトにリセット                                                                                                    | 残額 ¥251,073                                        | 34 通数   ¥3,392                                |
| ③ 選択された日付の郵便料金は変                                                                                                    | 更されています                                            | ×                                             |
| <ul> <li>ブリセット</li> <li>デフォルト</li> <li>部門</li> <li>なし</li> <li>部門を選択してください</li> <li>郵便料金種別</li> <li>国内郵便</li> <li>¥84&lt;</li> <li>書状</li> <li>定形</li> </ul> | ⊕<br>広告<br>₽<br><sup>●●●●</sup><br>● 0 kg 1 g<br>€ | <b>りの</b><br>の <b>5 T</b><br>10月1日 ¥84<br>字不可 |

6. 「速達」が¥260となっていれば適用されています。 (※適用前は¥290円です)

| キャンセル         | 郵便料金種別とオプションサービス    | Q                |
|---------------|---------------------|------------------|
| ♀ やり直す   国内郵便 | > 書状 > 定形 > オブション:0 |                  |
| 🗌 速達          | +260                |                  |
| - 簡易書留        | +320                |                  |
| □ 配達日指定       | +32                 |                  |
| □ 代金引換        | +265                | 0 kg 1 g   10月1日 |
| 現金書留          |                     | 合計: ¥84          |
| 書留            |                     | 道用               |

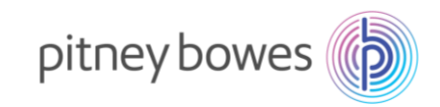

- 7. 次に EMS 特別料金を確認します。
  - 6. の画面の続きで「国内郵便」を選択してください。

| キャンセル       | 郵便料金種別とオプションサービス    | Q                |
|-------------|---------------------|------------------|
| ♀ やり直す 国内郵便 | > 書状 > 定形 > オブション:0 |                  |
| 🗌 速達        | +260                |                  |
| 簡易書留        | +320                |                  |
| □ 配達日指定     | +32                 |                  |
| □ 代金引換      | +265                | 0 kg 1 g   10月1日 |
| □ 現金書留      |                     | 合計: ¥84          |
| 一 書留        |                     | 週用               |

8. 「国際郵便」を選択してください。

| キャンセル 郵     | (便料金種別とオプションサービス | Q                          |
|-------------|------------------|----------------------------|
| ♀ やり直す   選択 |                  |                            |
| 国内郵便        | 0                |                            |
| 国際郵便        | 0                |                            |
|             |                  |                            |
|             |                  | 0 kg 1 g   10月1日<br>合計: ¥0 |
|             |                  | 適用                         |

9. 「国際航空」を選択してください。

| キャンセル 郵便料金種別       | とオプションサービス | Q                          |
|--------------------|------------|----------------------------|
| ♀ やり直す   国際郵便 > 選択 |            |                            |
| 国際航空               | 0          |                            |
| 船便                 | 0          |                            |
| SAL便               | 0          |                            |
|                    |            | 0 kg 1 g   10月1日<br>合計: ¥0 |
|                    |            | 適用                         |

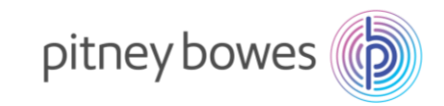

10. 「EMS」を選択してください。

| キャンセル         | 郵便料金種別とオプションサービ | z Q              |
|---------------|-----------------|------------------|
| ♀ やり直す   国際郵便 | > 国際航空 > 選択     |                  |
| 定形            | 0               |                  |
| 定形外           | 0               |                  |
| 国際はがき         | 0               |                  |
| EMS           | 0               | 0 kg 1 g   10月1日 |
| 国際小包          | 0               | 合計: ¥0           |
|               | 0               | 適用               |

11. 「EMS Z2 その他」を選択してください。

| キャンセル         | 郵便料金種別とオプションサービス  | Q                |
|---------------|-------------------|------------------|
| ♀ やり直す   国際郵便 | > 国際航空 > EMS > 選択 |                  |
| EMS Z1        | 8                 |                  |
| EMS Z2 その他    | 8                 |                  |
| EMS Z2 ∃−⊡ッハ° | 8                 |                  |
| EMS Z3        | 8                 | 0 kg 1 g   10月1日 |
|               |                   | 合計: ¥0           |
|               |                   | 適用               |

12. 「EMS 特別料金」が表示されれば、新郵便料金表の適用は完了しています。

(※適用前は「EMS 特別料金」は表示されません)

| キャンセル        | 郵便料金種別とオプションサービス        | Q                |    |
|--------------|-------------------------|------------------|----|
| ♀ やり直す   国際郵 | 便 > > EMS Z2 その他 > オブショ | ı >: 0           |    |
| 🗌 保険         |                         |                  |    |
| EMS特別料金      | +400                    |                  |    |
|              |                         |                  | // |
|              |                         | 0 kg 1 g   10月1日 |    |
|              |                         | 合計: ¥2,000<br>適用 |    |
|              | 6                       |                  |    |
|              |                         |                  |    |

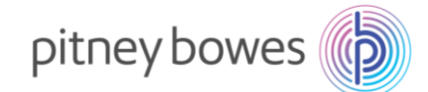

#### ※新郵便料金表の適用を確認後、必ず日付を本日の日付に戻してください。

13. 日付を本日の日付に戻します。

「キャンセル」を選択し、郵便物の処理画面に戻してください。

| キャンセル 郵便料金種          | 別とオプションサービス                    | Q  |
|----------------------|--------------------------------|----|
| ♀ やり直す   国際郵便 > > EM | <b>45 Z2 その他 &gt;</b> オブション: 0 |    |
| □ 保険                 |                                |    |
| EMS特別料金              | +400                           |    |
|                      |                                |    |
|                      | 0 kg 1 g   10月                 | 1日 |
|                      | 合計: ¥2,000                     | )  |
|                      | 適用                             |    |

14. 「日付」を押すと、カレンダーが開きます。

| ⊲ ŵ                                         |              | 0 H @ Q        |
|---------------------------------------------|--------------|----------------|
| ♀ デフォルトにリセット                                | 残額 ¥251,073  | 34 通数   ¥3,392 |
| 選択された日付の郵便料金は変                              | 更されています      | ×              |
| ブリセット<br>デフォルト<br>部門<br>なし<br>① 部門を選択してください | ⊕<br>広告<br>₽ |                |
| 郵便料金種別<br>国内郵便 ¥84<br>書状<br>定形              |              | 10月1日 ¥84      |

15. カレンダーが表示された後、「今日」を選択し、「適用」を選択して

| < 2021年9月 > ● 2021                                | 年9月8日         |
|---------------------------------------------------|---------------|
| 日曜日 月曜日 火曜日 水曜日 木曜日 金曜日 土曜日<br>1 2 3 4 明日<br>2021 | 年9月9日         |
| 5 6 7 8 9 10 11 〇別の日                              | 日付<br>日付を選択して |
| 12 13 14 15 16 17 18 下さい                          | 7             |
| 19 20 21 22 23 24 25                              |               |
| 26 27 28 29 30 <sup>10月</sup> 2                   | 適用            |
|                                                   |               |

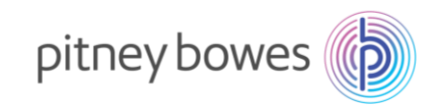

16. 本日に戻っているか確認してください。

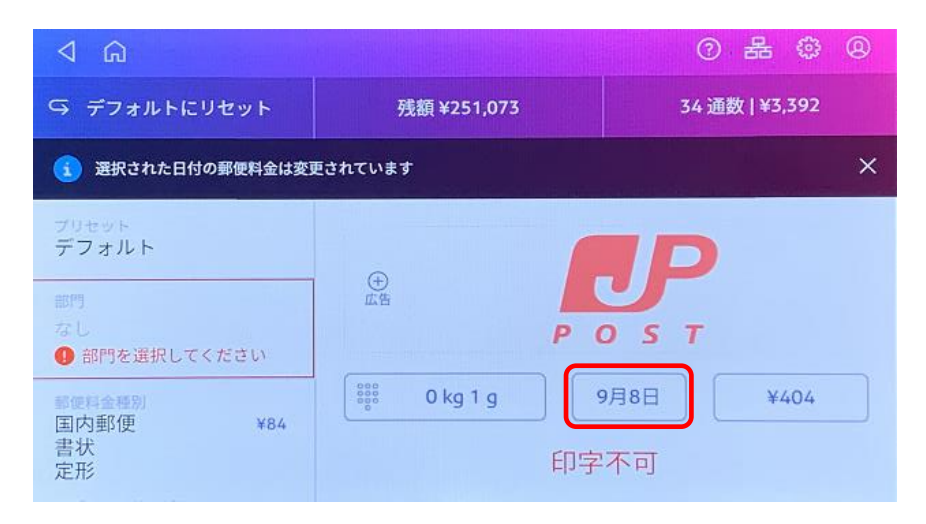

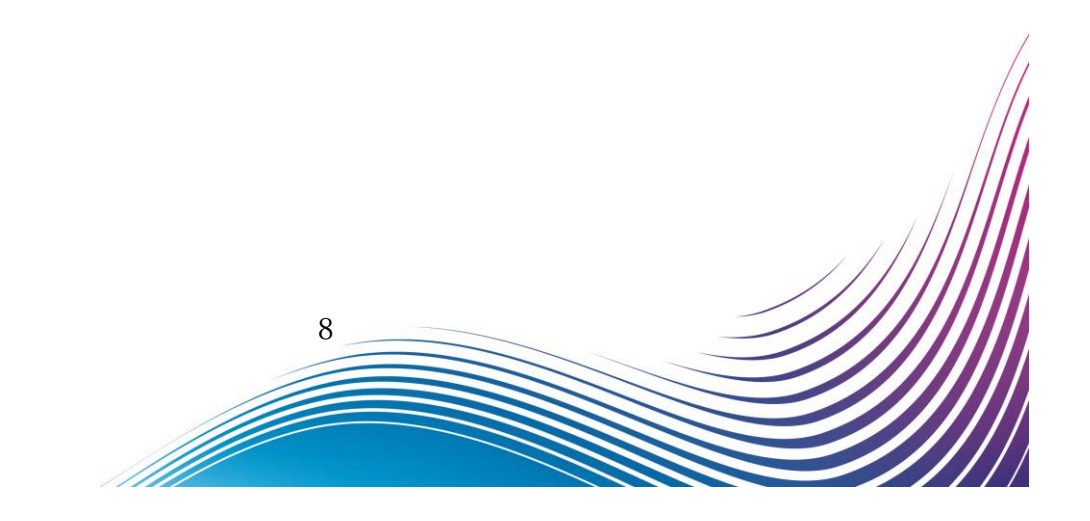

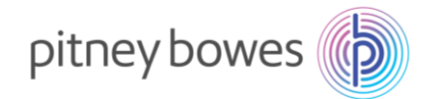

#### 手動アップデート手順

前貢までの手順に沿って確認を行っても、新郵便料金表が適用されていないお客様は、下記をご確認ください。

ホーム画面にて、右上のアイコンにてネットワークの接続状況をご確認ください。
 有線・無線ネットワークの接続状態が表示されます。
 有線ネットワークに接続されている場合は右のマークが表示されます。

無線ネットワークに接続されている場合は右のマークが表示されます。

ネットワークに接続されていない場合は右のように、斜線が入ります。

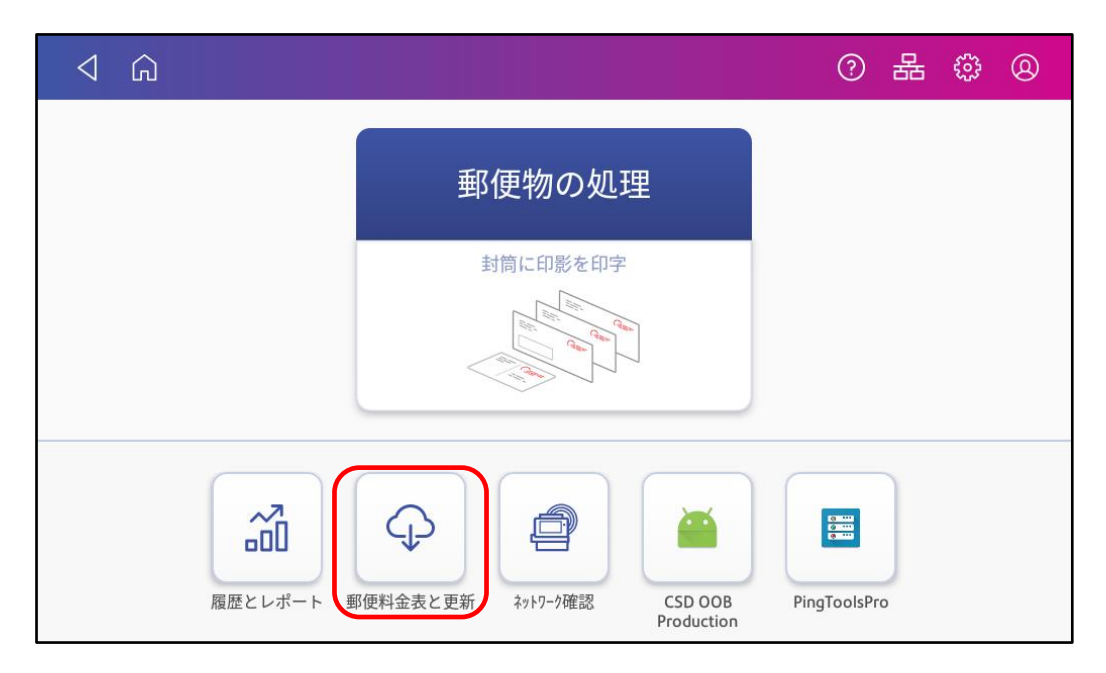

2. 次に、「郵便料金表と更新」を押して下さい。

3. 新しい料金表が利用可能な場合には、ダウンロードおよびインストールが開始されます。

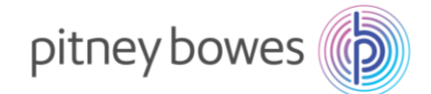

#### アップデートのダウンロードおよびインストールが開始されたお客様

ダウンロードおよびインストールが完了すると最後に「アップデート完了」のメッセージが表示されます。お手数ですが、3ページ~8ページの手順を再度お試し頂き、新料金が正常に適用される ことをご確認下さい。

「システムは最新の状態です」というメッセージが表示されたお客様

お手数ですが、下記までご連絡ください。

ピツニーボウズジャパン株式会社

郵便料金改定チーム

Email: ratechange\_support@pb.com

以上

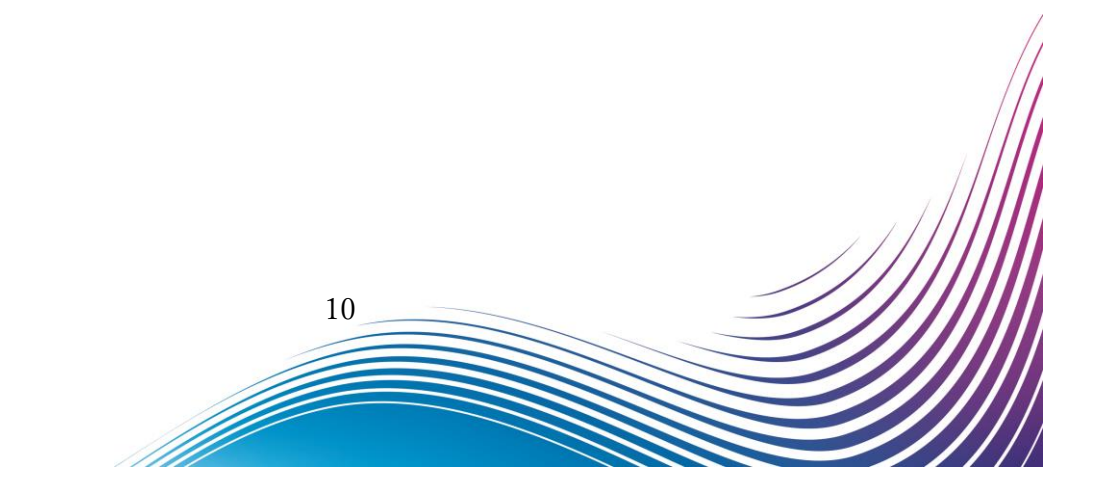